## PROGRAMA DE ESTÍMULOS AL DESEMPEÑO DEL PERSONAL DOCENTE

#### **GUÍA PLATAFORMA SIIIA/ESDEPED 2024**

**1.-** Toda la producción del académico debe estar actualizada en su CVN (Curriculum Vitae Nicolaita), en el SIIA de la UMSNH.

| 1                                                                                           | Universidad<br>Sistem              | Michoacana d<br>a Integral de Info | le San Nicolás<br>rmación Adminis | de Hidalgo<br>trativa             | Currículum Vita<br>[Salir] | e Nicolalta(CVN)   |              |                           |                            |
|---------------------------------------------------------------------------------------------|------------------------------------|------------------------------------|-----------------------------------|-----------------------------------|----------------------------|--------------------|--------------|---------------------------|----------------------------|
|                                                                                             | Estudios<br>Formales<br>Realizados | Actualización<br>Profesional       | Distinciones<br>Académicas        | Trabajos de ext. y<br>vinculación | Libros                     | Artículos          | Conferencias | Ponencias                 | Tutorías<br>personalizadas |
|                                                                                             | Patentes                           | Asesoría de                        | Cursos, talleres o                | Asesoría de tesis                 | Asesoría de<br>prácticas   | Participación en   | Comisiones   | Gestión y<br>obtención de | Cursos UMSNH               |
| HCT ESDEPED Eval                                                                            |                                    | servicio social                    | seminarios                        | y tesinas                         | profesionales              | cuerpos colegiados | academicas   | apoyos                    |                            |
| Responsable de Proyecto                                                                     |                                    |                                    |                                   |                                   |                            |                    |              |                           |                            |
| Académico(Profesor)                                                                         |                                    |                                    |                                   |                                   |                            |                    |              |                           |                            |
| Avisos CVN                                                                                  |                                    |                                    |                                   |                                   |                            |                    |              |                           |                            |
| Calificar examen art 34/51                                                                  |                                    |                                    |                                   |                                   |                            |                    |              |                           |                            |
| Calificar Reporte Individual                                                                |                                    |                                    |                                   |                                   |                            |                    |              |                           |                            |
| Calificar Reporte Individual<br>Idiomas                                                     |                                    |                                    |                                   |                                   |                            |                    |              |                           |                            |
| Convocatorias y reportes<br>Currículum Vítae Nicolaita(CVN)<br>Rect. Pendiente Art 10 (RGE) |                                    |                                    |                                   |                                   |                            |                    |              |                           |                            |

Nota: Para cada producto del académico se podrá cargar 1 (un) archivo en formato PDF de **máximo 20 Mb por cada producto registrado**, siguiendo las especificaciones de productividad establecidas en la guía de puntaje y reglamento vigente ESDEPED.

| ッ 🔄                                             |                                                                                                    |  |  |  |
|-------------------------------------------------|----------------------------------------------------------------------------------------------------|--|--|--|
| * Campo requerido<br>+ campo requerido: debe se | er llenado al menos uno de los campos marcados con +                                                                                                    |  |  |  |
| Tipo: *                                         | <ul> <li>Elaboración del plan de acción de la dependencia</li> <li>Tutoría personalizada a alumnos</li> <li>Asesoria a alumnos en la preparación de concursos, eventos académicos</li> <li>Asesoria general en cursos curriculares</li> </ul> |  |  |  |
| Actividad: *                                    |                                                                                                    |  |  |  |
| Objetivo: *                                     |                                                                                                    |  |  |  |
| Alumnos (UMSNH): +                              | m Matricula Nombre                                                                                                    |  |  |  |
| Alumnos (Externos): +                           | Correo Eléctronico Nombre                                                                                                    |  |  |  |
| Horas: *                                        |                                                                                                    |  |  |  |
| Fecha Inicial: *                                |                                                                                                    |  |  |  |
| Fecha Final: *                                  |                                                                                                    |  |  |  |
| Comprobante:                                    |                                                                                                    |  |  |  |
| Documento (PDF):                                | Seleccionar archivo Sin archivos seleccionados                                                                                                    |  |  |  |

2.- Para generar la solicitud, la carta de exclusividad y el FRD, ir a la opción de "Convocatorias y reportes" y seleccionar la pestaña de Convocatorias ESDEPED.

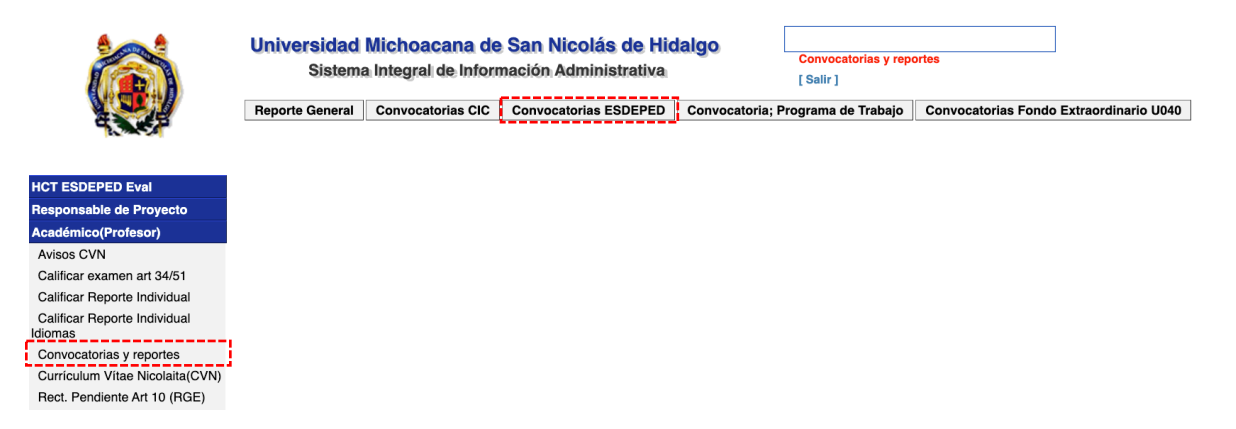

**3.-** Arroja la siguiente pantalla de donde se tiene que indicar la convocatoria 2024 y después seleccionar la pestaña **Solicitudes**.

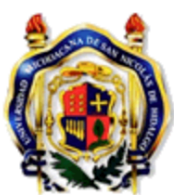

# Universidad Michoacana de San Nicolás de Hidalgo

Sistema Integral de Información Administrativa

#### Convocatorias ESDEPED

|                                         | 🤊 💫 🔫 昌 Reclasificación de producción académica Solicitudes                                                                                                    |
|-----------------------------------------|----------------------------------------------------------------------------------------------------|
| HCT ESDEPED Eval                        | L                                                                                                    |
| Responsable de Proyecto                 | Id Convocatoria Ano                                                                                                    |
| Académico(Profesor)                     | <ul> <li>-2 Programa de Estímulos al Desempeño del Personal Docente (ESDEPED) 2012</li> <li>4 Programa de Estímulos al Desempeño del Personal Docente (ESDEPED) 2013</li> </ul>      |
| Avisos CVN                              | 6 Programa de Estímulos al Desempeño del Personal Docente (ESDEPED) 2014                                                                                                    |
| Calificar examen art 34/51              | 7 Programa de Estímulos al Desempeño del Personal Docente (ESDEPED) 2015                                                                                                    |
| Calificar Reporte Individual            | 9 Programa de Estímulos al Desempeño del Personal Docente (ESDEPED) 2016                                                                                                    |
| Calificar Reporte Individual<br>Idiomas | <ol> <li>Programa de Estímulos al Desempeño del Personal Docente (ESDEPED) 2017</li> <li>Programa de Estímulos al Desempeño del Personal Docente (ESDEPED) 2018</li> </ol>           |
| Convocatorias y reportes                | 16 Programa de Estímulos al Desempeño del Personal Docente (ESDEPED) 2019                                                                                                    |
| Currículum Vítae Nicolaita(CVN)         | 20 Programa de Estímulos al Desempeño del Personal Docente (ESDEPED) 2020                                                                                                    |
| Rect. Pendiente Art 10 (RGE)            | 25 Programa de Estímulos al Desempeño del Personal Docente (ESDEPED) 2021                                                                                                    |
| Rectificación de calif Art 10<br>diomas | <ol> <li>Programa de Estímulos al Desempeño del Personal Docente (ESDEPED) 2022</li> <li><u>33</u> Programa de Estímulos al Desempeño del Personal Docente (ESDEPED) 2023</li> </ol> |
| Rectificación de calif Art 10           | 35 Programa de Estímulos al Desempeño del Personal Docente (ESDEPED) 2024                                                                                                    |

**4.-** Pasando a la siguiente sección, que debe estar sin solicitud generada, los íconos son, de izquierda a derecha: regreso a la página anterior, actualización, edición, generar documento carta de exclusividad, generar documento solicitud de ingreso y generar solicitud. Los íconos de edición e impresión se pueden usar solo que se tenga seleccionada alguna solicitud, así que el primer paso es generar una solicitud presionando el ícono de "+".

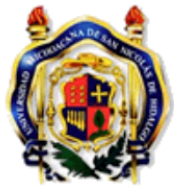

## Universidad Michoacana de San Nicolás de Hidalgo

Sistema Integral de Información Administrativa

|                        | Id Convocatoria: 35                                            |  |  |  |  |
|------------------------|----------------------------------------------------------------|--|--|--|--|
|                        | 🙍 💽 🕞 Carta da Evolucividad Solicitud 🔔                        |  |  |  |  |
| CT ESDEPED Eval        |                                                                |  |  |  |  |
| esponsable de Proyecto | Id solicitud Fecha de la solicitud Año de la convocatoria Tipo |  |  |  |  |
| cadémico(Profesor)     |                                                                |  |  |  |  |
|                        |                                                                |  |  |  |  |

Solicitudes de ingreso al ESDEPED

**5**.- Al colocar "+" se generará la solicitud con las siguientes opciones, elegir la que corresponda y guardar con el ícono gráfico de diskette. Si existen dudas consultar a su representante Esdeped.

|                                          | Universidad Michoacana de<br>Sistema Integral de Inform<br>Editando solicitud ID: 35<br>Id Convocatoria: 35 | e San Nicolás de Hidalgo<br>mación Administrativa | [ Salir ]          | ] |
|------------------------------------------|----------------------------------------------------------------------------------------------------|---------------------------------------------------|--------------------|---|
| HCT ESDEPED Eval                         | <b>9</b>                                                                                                    |                                                   |                    |   |
| Responsable de Proyecto                  |                                                                                                    | Normal                                            |                    |   |
| Académico(Profesor)                      |                                                                                                    | <ul> <li>Sabático; Semestral</li> </ul>           |                    |   |
| Avisos CVN                               |                                                                                                    | <ul> <li>Sabático; Anual</li> </ul>               |                    |   |
| Calificar examen art 34/51               | Tipo de solicitud:                                                                                          | <ul> <li>Posgrado; Semestre</li> </ul>            |                    |   |
| Calificar Reporte Individual             |                                                                                                    | O Posgrado; Retorno                               |                    |   |
| Calificar Reporte Individual<br>Idiomas  |                                                                                                    | ○ Solicitud de Exfuncionario Unive                | rsitario; Semestre |   |
| Convocatorias y reportes                 |                                                                                                    |                                                   |                    |   |
| Currículum Vítae Nicolaita(CVN)          | Nombre:                                                                                                    |                                                   |                    |   |
| Rect. Pendiente Art 10 (RGE)             |                                                                                                    |                                                   |                    |   |
| Rectificación de calif Art 10<br>Idiomas | Nombramiento:                                                                                               |                                                   |                    |   |
| Rectificación de calif Art 10            | Dependencia de adscripción:                                                                                 |                                                   |                    |   |

6.- Al elegir el tipo de solicitud aparecerá en su pantalla la elección realizada.

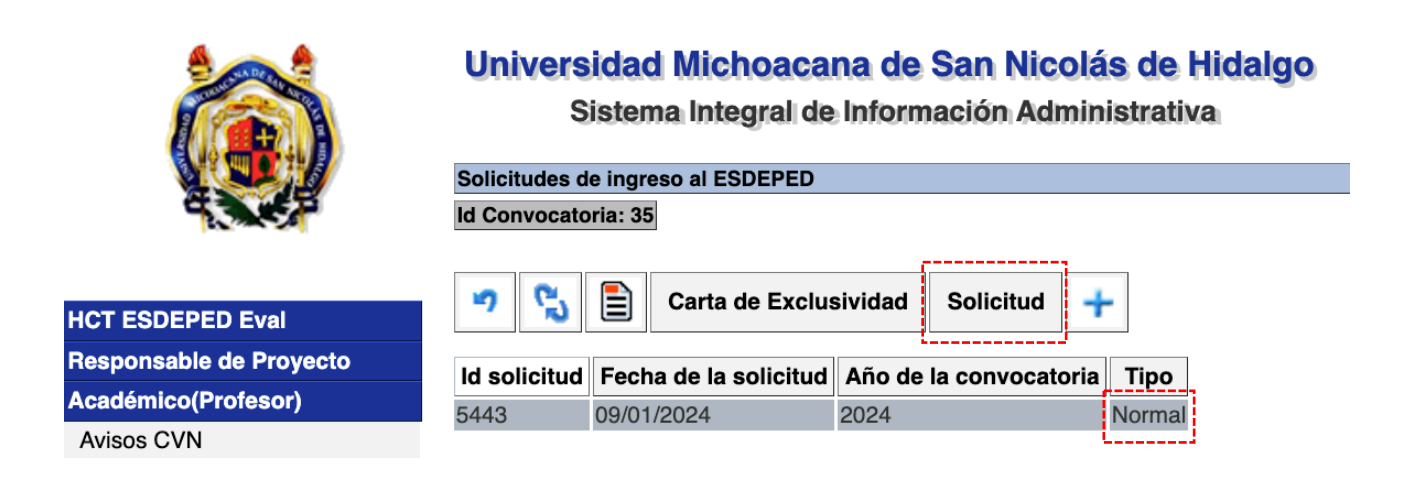

Habiendo elegido el tipo de solicitud de forma electrónica, entonces es posible usar los íconos para la impresión de la solicitud y para la carta de exclusividad, por ejemplo, al presionar la opción de **Solicitud** aparecerá el siguiente documento:

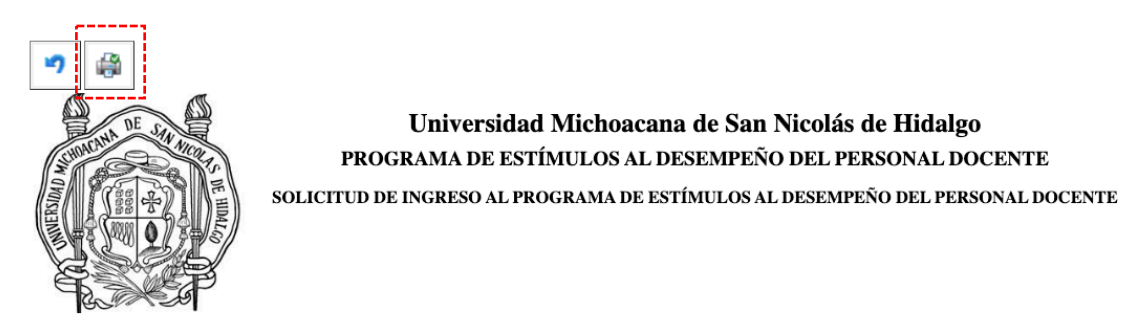

Por este conducto solicito que se me incluya como aspirante a ingresar en el **Programa de Estímulos al Desempeño del Personal Docente**, a través del concurso convocado por la Comisión Coordinadora y de conformidad con los lineamientos establecidos en el Reglamento del Programa de Estímulos al Desempeño del Personal Docente, en la Guía para la Aplicación de la Tabla de Asignación de Puntuación y en la Convocatoria correspondiente.

Manifiesto mi disposición para proporcionar a la Comisión de Área que corresponda y a la Comisión Coordinadora la información que requieran, para la evaluación de mi solicitud.

NOMBRE:

DEPENDENCIA DE ADSCRIPCIÓN:

Morelia Michoacán, a

FIRMA DEL SOLICITANTE:

Nota: El formato de solicitud se genera automáticamente en función del tipo de solicitud creada.

Al presionar el ícono de la impresora lo envía a impresión y puede guardarse el archivo. La misma situación es para generar la carta de exclusividad.

- ----- -

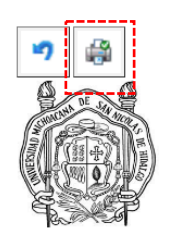

## Universidad Michoacana de San Nicolás de Hidalgo PROGRAMA DE ESTÍMULOS AL DESEMPEÑO DEL PERSONAL DOCENTE declaración sobre contratación externa a la umsnh

Por este conducto manifiesto a la Comisión de Área que corresponda, y a la Comisión Coordinadora del Programa de Estímulos al Desempeño del Personal Docente que no estoy contratado por más de 8 horas/semana/mes, remuneradas económicamente, en Institución distinta a la Universidad Michoacana de San Nicolás de Hidalgo.

Acepto y autorizo que la UMSNH verifique lo anterior, y con pleno conocimiento de que la falsedad de esta declaración da lugar a la suspensión y reintegración del monto cobrado.

| Nombre:                                      |
|----------------------------------------------|
| Nombramiento:                                |
| Dependencia de adscripción:                  |
| Clave Única de Registro de Población (CURP): |

Morelia Michoacán, a

| Einne del neen en schler |  |
|--------------------------|--|
| Firma del responsable:   |  |
|                          |  |

**7.-** El ícono de edición cumple con la función de poder modificar la solicitud o eliminarla. Seleccionando **Edición** se va a esta pantalla:

| Detalle de solicitud ID: 35 |                                                                                                    |
|-----------------------------|----------------------------------------------------------------------------------------------------|
| Id Convocatoria: 35         |                                                                                                    |
| <b>7</b> 🛃                  |                                                                                                    |
| Tipo de solicitud:          | <ul> <li>Normal</li> <li>Sabático; Semestral</li> <li>Sabático; Anual</li> <li>Posgrado; Semestre</li> <li>Posgrado; Retorno</li> <li>Solicitud de Exfuncionario Universitario; Semestre</li> <li>Solicitud de Exfuncionario Universitario; Retorno</li> </ul> |
| Nombre:                     |                                                                                                    |
| Nombramiento:               |                                                                                                    |
| Dependencia de adscripción: |                                                                                                    |

8.- Ahora al presionar el ícono de editar se tiene esta pantalla:

| Editando solicitud ID: 35           |                                                                                                    |
|-------------------------------------|----------------------------------------------------------------------------------------------------|
| Id Convocatoria: 35                 |                                                                                                    |
| • . –                               |                                                                                                    |
| Tipo de solicitud:                  | <ul> <li>Normal</li> <li>Sabático; Semestral</li> <li>Sabático; Anual</li> <li>Posgrado; Semestre</li> <li>Posgrado; Retorno</li> <li>Solicitud de Exfuncionario Universitario; Semestre</li> <li>Solicitud de Exfuncionario Universitario; Retorno</li> </ul> |
| Nombre:                             |                                                                                                    |
| Nombramiento:                       |                                                                                                    |
| Dependencia de adscripción:         |                                                                                                    |
|                                     |                                                                                                    |
| webapp.siia.umich.mx dice           |                                                                                                    |
| ¿Está seguro de borrar este registi | ro?                                                                                                    |
|                                     | Cancelar Aceptar                                                                                                    |

En este apartado se puede cambiar el tipo de solicitud, si es el caso, para posteriormente grabar y salir. La otra opción es si se requiere borrar se presiona el ícono de eliminar "-", aparecerá un mensaje de advertencia, se aprueba y regresa a la pantalla original de solicitudes. Todas estas opciones estarán habilitadas hasta el día del cierre indicado en la convocatoria, posteriormente no será posible realizar adecuaciones en el CVN y en la solicitud.

9.- En el punto 6 se indicó como generar y/o modificar la impresión de la solicitud y la carta de exclusividad. Una vez descargadas la solicitud y la carta de exclusividad, el interesado deberá imprimirlas y firmarlas con tinta azul, digitalizarlas y subirlas nuevamente al SIIA como se muestra en las siguientes capturas:

|                         | Universidad Michoacana de San Nicolás de Hidalgo<br>Sistema Integral de Información Administrativa |                 |                              |           | Cargar Solicitud<br>[ Salir ] |   |
|-------------------------|----------------------------------------------------------------------------------------------------|-----------------|------------------------------|-----------|-------------------------------|---|
|                         | Solicitudes de ingreso al ES                                                                       | DEPED           |                              |           |                               |   |
|                         | Id Convocatoria: 35                                                                                |                 |                              |           |                               |   |
|                         |                                                                                                    |                 |                              | ;         |                               |   |
| HCT ESDEPED Eval        | 🤊 💫 📄 Carta d                                                                                      | de Exclusividad | Cargar Carta de Exclusividad | Solicitud | Cargar Solicitud              | + |
| Responsable de Proyecto | ld solicitud Eecha de la s                                                                         | olicitud Año de | la convocatoria Tino         |           |                               |   |
| Académico(Profesor)     | 5494         12/01/2024                                                                            | 2024            | Normal                       |           |                               |   |

#### Menú comprobatorio Carta de Exclusividad:

| Cargar Carta de Exclusividad ID:                          |                                                |
|-----------------------------------------------------------|------------------------------------------------|
| Id Convocatoria:                                          |                                                |
|                                                           |                                                |
| ッ 🔒                                                       |                                                |
| Documento (PDF) comprobatorio de la Carta de Exclusividad | Seleccionar archivo Sin archivos seleccionados |

#### Menú comprobatorio Solicitud:

| Cargar Solicitud ID:                           |                                                |
|------------------------------------------------|------------------------------------------------|
| Id Convocatoria:                               |                                                |
|                                                |                                                |
| <b>9</b>                                       |                                                |
| Documento (PDF) comprobatorio de la solicitud: | Seleccionar archivo Sin archivos seleccionados |
|                                                | ·                                              |

Es importante verificar el contenido del combrobante, posterior a la opción guardar aparecerá la siguiente ventana emergente para confirmar el registro. **Posterior a ello no será posible sustituir el mismo.** 

|                                                                                   | webapp.siia.umich.mx dice                                                                                                    |
|-----------------------------------------------------------------------------------|----------------------------------------------------------------------------------------------------|
| <ul> <li>✓ □</li> <li>Documento (PDF) comprobatorio de la solicitud: □</li> </ul> | Previo a guardar el comprobante favor de verificar su contenido.<br>Posteriormente a registrarlo no se podrá sustituir.<br>Cancelar Aceptar |
| •                                                                                 |                                                                                                    |

Nota: Las solicitudes de **sabáticos**, **exfuncionarios y posgrado** deberán adjuntar un solo archivo PDF en el apartado **Cargar solicitud**. El comprobante PDF deberá integrar los anexos correspondientes de acuerdo con la guía de puntaje y reglamento vigente ESDEPED.

Se integra la siguiente captura como referencia de solicitud de Sabático anual, que señala los anexos a integrar.

FECHA DE INICIO DE AÑO SABÁTICO O DE LICENCIA: 02/02/2023

Evaluación: anual

ANEXAR COPIA DE AUTORIZACIÓN DE AÑO SABÁTICO O DE LA LICENCIA CON GOCE DE SUELDO DENTRO DE PROGRAMAS DE SUPERACIÓN PROFESIONAL Y ACADÉMICA Y (EN SU CASO) COPIA DE AVAL DEL H. CONSEJO TÉCNICO AL INFORME CORRESPONDIENTE.

Nota:

- Evaluación anual significa que el año sabático coincide con el año de evaluación, la evaluación de la producción se realiza por todo el año, conforme a reglamento y se les tomará la puntuación obtenida en: calidad e impacto a la docencia, comisiones y dedicación y desempeño en cursos curriculares, de su última evaluación antes de su sabático.
- Evaluación semestral significa que su sabático fue por un semestre o que un semestre de su año sabático es parte del año de evaluación, la evaluación de la producción se realiza por todo el año, conforme a reglamento y la puntuación obtenida en: calidad e impacto a la docencia, comisiones y dedicación y desempeño en cursos curriculares, del semestre trabajado, se multiplica por dos.

10.-Dentro del apartado en el SIIA: -Convocatorias y reportes / Convocatorias ESDEPED, aparece la opción: Reclasificación de producción académica, ésta se refiere a cuando en una publicación con dos o más autores, alguno(s) de ellos de forma particular desean o requieren que tal publicación aparezca en diferentes rubros a cada uno de ellos. Esto no modificará el producto para todos los coautores.

|                                                                                                 | Universidad Michoacana de San Nicolás de Hidalgo<br>Sistema Integral de Información Administrativa                                                                               |  |  |  |  |  |
|-------------------------------------------------------------------------------------------------|----------------------------------------------------------------------------------------------------|--|--|--|--|--|
| N.S. I                                                                                          | Convocatorias ESDEPED                                                                                                    |  |  |  |  |  |
|                                                                                                 | 🤊 🖏 🤿 昌 Reclasificación de producción académica Solicitudes                                                                                                    |  |  |  |  |  |
| HCT ESDEPED Eval                                                                                | Id Convocatoria Año                                                                                                    |  |  |  |  |  |
| Responsable de Proyecto                                                                         | Onvocatoria                                                                                                    |  |  |  |  |  |
| Académico(Profesor)                                                                             | 2 Programa de Estímulos al Desempeño del Personal Docente (ESDEPED) 2012     4 Programa de Estímulos al Desempeño del Personal Docente (ESDEPED) 2013                            |  |  |  |  |  |
| Avisos CVN                                                                                      | 6 Programa de Estímulos al Desempeño del Personal Docente (ESDEPED) 2014                                                                                                    |  |  |  |  |  |
| Calificar examen art 34/51                                                                      | 7 Programa de Estímulos al Desempeño del Personal Docente (ESDEPED) 2015                                                                                                    |  |  |  |  |  |
| Calificar Reporte Individual                                                                    | 9 Programa de Estímulos al Desempeño del Personal Docente (ESDEPED) 2016                                                                                                    |  |  |  |  |  |
| Calificar Reporte Individual 12 Programa de Estímulos al Desempeño del Personal Docente (ESDEPE |                                                                                                    |  |  |  |  |  |
| Idiomas                                                                                         | 14 Programa de Estímulos al Desempeño del Personal Docente (ESDEPED) 2018                                                                                                    |  |  |  |  |  |
| Convocatorias y reportes                                                                        | 16 Programa de Estímulos al Desempeño del Personal Docente (ESDEPED) 2019                                                                                                    |  |  |  |  |  |
| Currículum Vítae Nicolaita(CVN)                                                                 | 20 Programa de Estímulos al Desempeño del Personal Docente (ESDEPED) 2020                                                                                                    |  |  |  |  |  |
| Rect. Pendiente Art 10 (RGE)                                                                    | 25 Programa de Estímulos al Desempeño del Personal Docente (ESDEPED) 2021                                                                                                    |  |  |  |  |  |
| Rectificación de calif Art 10<br>Idiomas                                                        | <ul> <li>28 Programa de Estímulos al Desempeño del Personal Docente (ESDEPED) 2022</li> <li>33 Programa de Estímulos al Desempeño del Personal Docente (ESDEPED) 2023</li> </ul> |  |  |  |  |  |
| Bectificación de calif Art 10                                                                   | 35 Programa de Estímulos al Desempeño del Personal Docente (ESDEPED) 2024                                                                                                    |  |  |  |  |  |

#### 8.1.- ARTÍCULOS CIENTÍFICOS (REVISTAS INDIZADAS)

|       | Título | Autor(es) UMSNH | Autor(es) Alumno(s) | Autor(es) Externo(s) | Revista  | Fecha de<br>publicación | Reclasificación                                                                                        |                                                     |
|-------|--------|-----------------|---------------------|----------------------|----------|-------------------------|----------------------------------------------------------------------------------------------------|-----------------------------------------------------|
| 8.1.1 |        |                 |                     |                      | HERITAGE | 01/03/2023              | <ul> <li>✓ Artículos Científicos (F<br/>Artículos Científicos(R<br/>Artículos de divulgacić</li> </ul> | tevistas Indizadas)<br>evistas Especializadas)<br>n |

11. Para generar el reporte y formato FRD deberá seleccionar la convocatoria 2024 y seguido de ello presionar el icono de la impresora como se muestra en la siguiente captura:

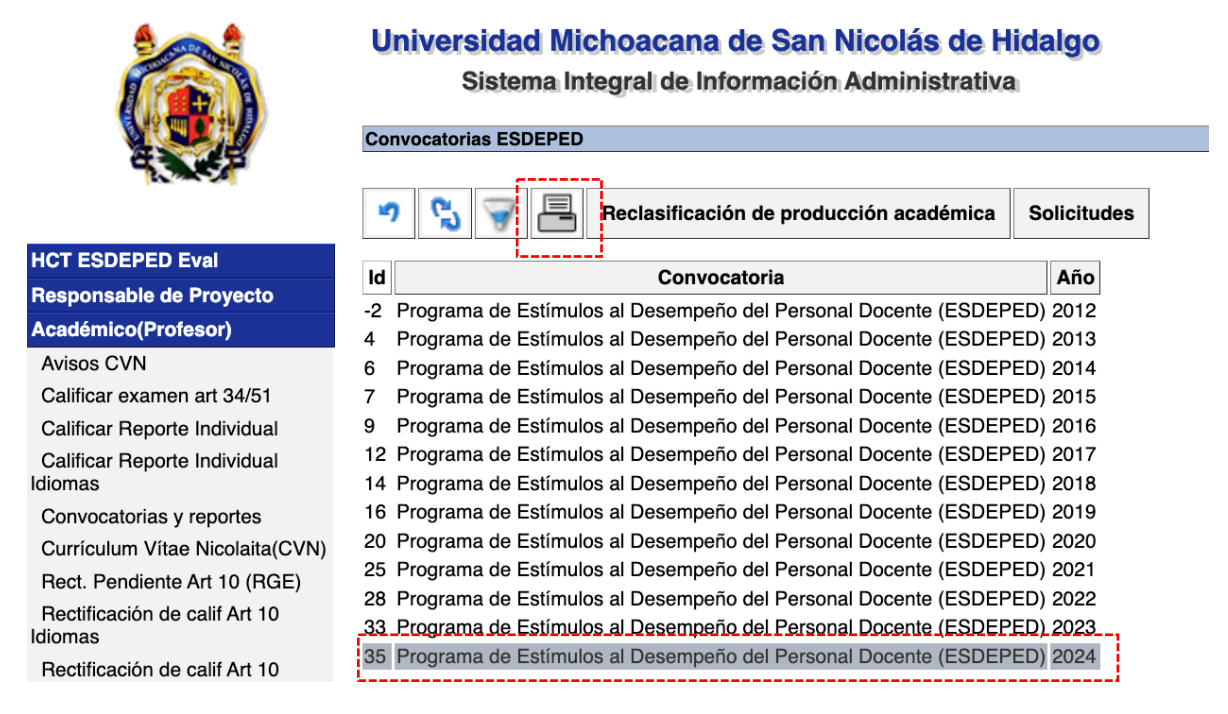

Dentro del apartado correspondiente al FRD, podrá verificar la productividad capturada, lo cual podrá realizarse a partir de la publicación de la presente convocatoria y a más tardar el 8 de febrero de 2024, antes de las 23:59 horas. **Después de esta hora la opción cerrar y enviar estará deshabilitada**.

| Univ | ver:     | sidad Michos<br>Sistema Integra | acana de San Nicolás<br>al de Información Adminis | de Hidalgo<br>trativa             | Generar reporte<br>[ Salir ]   | (ESDEPED)                                   | ]                     |                         |                      |
|------|----------|---------------------------------|---------------------------------------------------|-----------------------------------|--------------------------------|---------------------------------------------|-----------------------|-------------------------|----------------------|
| 9    | <b>i</b> | Cerrar y enviar                 |                                                   |                                   |                                |                                             |                       |                         |                      |
|      |          | FORM                            | ATO DE REMISIÓ<br>PROGRAMA DE ES                  | ON DE DOCU<br>SC<br>STÍMULOS AL D | MENTOS<br>DLICITAN<br>ESEMPEÑO | Y REPORTE DE AC<br>FE<br>) DEL PERSONAL DOC | TIVIDA<br>ENTE 20     | DES DE                  | EL                   |
|      | A        | cadémico:                       |                                                   |                                   |                                |                                             |                       |                         |                      |
|      | D        | ependencia:                     |                                                   |                                   |                                |                                             |                       |                         |                      |
|      | E        | status:                         | En captura                                        |                                   |                                |                                             |                       |                         |                      |
|      | ES       |                                 | DRMALES REALIZAD                                  | OS                                |                                |                                             |                       |                         |                      |
|      |          |                                 |                                                   |                                   | Título                         |                                             |                       |                         | Estado               |
|      | 1        |                                 |                                                   |                                   |                                |                                             |                       |                         | Avalado              |
|      | 2        |                                 |                                                   |                                   |                                |                                             |                       |                         | No<br>avalado        |
|      | 3        |                                 |                                                   |                                   |                                |                                             |                       |                         | No<br>avalado        |
|      | 1.       | - ACTUALI                       | ZACIÓN PROFESION                                  | IAL                               |                                |                                             |                       |                         |                      |
|      |          | Nom                             | bre de al actividad                               | Institución qu                    | e ofreció                      | Institución que realizó                     | Fecha<br>de<br>inicio | Fecha de<br>terminación | Duración<br>en horas |
|      | 2.       | - DISTINCI                      | ONES ACADÉMICAS                                   | 5                                 |                                |                                             |                       |                         |                      |

12. En este menú podrá vizualizar el estatus de su FRD y encontrará la opción para **cerrar y enviar su FRD**. Antes de cerrar y enviar su solicitud debe asegurarse que ha registrado toda la productividad con sus respectivos comprobantes dentro del CVN. Así mismo, comprobar que cargó los documentos "solicitud y carta de exclusividad" con la firma autógrafa en tinta azul (punto número 9).

Una vez enviado, no será posible reaperturar ni hacer modificaciones.

| Universidad Michoacana de San Nicolás de Hidalgo | Generar reporte (ESDEPED) |
|--------------------------------------------------|---------------------------|
| Sistema Integral de Información Administrativa   | [ Salir ]                 |
|                                                  |                           |

# FORMATO DE REMISIÓN DE DOCUMENTOS Y REPORTE DE ACTIVIDADES DEL SOLICITANTE

### PROGRAMA DE ESTÍMULOS AL DESEMPEÑO DEL PERSONAL DOCENTE 2024

|   | Académico:   |            |  |
|---|--------------|------------|--|
|   | Dependencia: |            |  |
| ĺ | Estatus:     | En captura |  |

Al presionar la opción cerrar y enviar mostrará la siguiente ventana de validación:

| webapp.siia.umich.mx dice                                                                        |         |
|--------------------------------------------------------------------------------------------------|---------|
| Una vez enviado, no será posible reaperturar ni hacer<br>modificaciones. ¿Desea Cerrar y Enviar? |         |
| Cancelar                                                                                         | Aceptar |

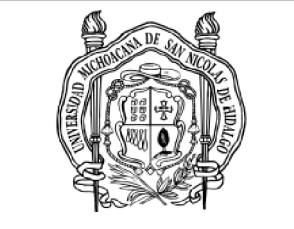

Secretaría Académica edificio Torre de Rectoría primer piso Avenida Francisco J. Mújica S/N Ciudad Universitaria, c.p. 58130 Morelia, Michoacán Tel 3223500 ext. 2002